### **BeoConnect**

(Para Windows)

Introducción

Uso habitual

Inicio de BeoConnect

Conexión de equipos

Proporcionar acceso a música

Proporcionar acceso a fotografías y sitios web

Instalación

Configuración

Administración de equipos

Registro

Versión y actualizaciones

Qué hacer si ...

Cierre o desinstalación de BeoConnect

Formatos y requisitos

Condiciones de uso

## Introducción

BeoConnect es una aplicación que le permitirá transferir música a un equipo Bang & Olufsen como BeoSound 5 y usar funciones como las listas de favoritos de colores desde su PC. Gracias a BeoConnect disfrutará de un vínculo de conexión entre su reproductor multimedia favorito (por ejemplo, iTunes<sup>®</sup> o Windows Media Player<sup>®</sup>) y su equipo Bang & Olufsen.

BeoConnect se puede descargar de forma gratuita a través de la dirección www.bang-olufsen.com.

#### Guía de BeoConnect

Esta Guía contiene información acerca del uso e instalación de BeoConnect.

# Uso habitual

#### Principios de uso e interacción

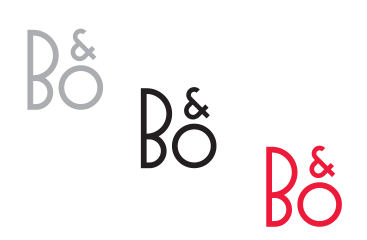

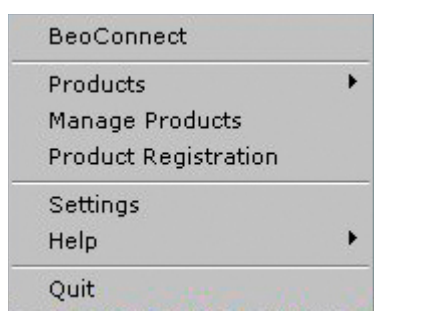

Menú contextual disponible si no hay ningún equipo conectado.

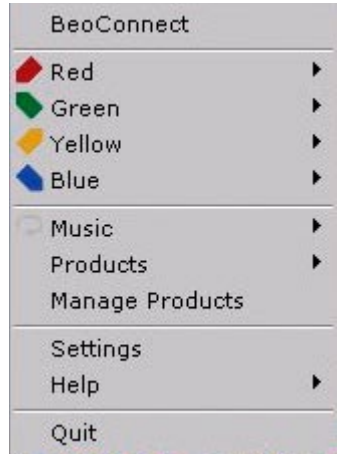

Menú contextual disponible si hay algún equipo conectado.

#### Icono de la bandeja del sistema

El icono de la bandeja del sistema cambia de color en función del estado de la aplicación:

- Si no hay ningún equipo conectado, el icono será de color blanco.
- Si BeoConnect está llevando a cabo la conexión con un equipo, el icono alternará entre los colores blanco y negro.
- Si hay un equipo conectado, el icono será de color negro.
- Durante la copia de contenidos, el icono alternará entre los colores rojo y negro.

#### Menú contextual

Dependiendo de si hay algún equipo conectado, el menú contextual contendrá diferentes opciones que le permitirán acceder a las distintas funciones y características de BeoConnect. Dichas opciones se describen con detalle en los siguientes capítulos.

|                     | BeoConnect           |
|---------------------|----------------------|
|                     | Products             |
|                     | Manage Products      |
|                     | Product Registration |
|                     | Settings             |
| User Guide<br>About | Неір                 |
|                     | Quit                 |

Menú 'Ayuda'.

#### El menú 'Ayuda'

Seleccione 'Guía del usuario' en este menú para abrir esta Guía. El menú 'Acerca de' permite abrir un cuadro de diálogo que ofrece información acerca de la versión de la aplicación y la posibilidad de buscar actualizaciones. La Guía del usuario en línea y la función de actualización sólo están disponibles si el PC dispone de conexión a Internet.

#### Copia y asignación de música

Antes de poder copiar y asignar música, es necesario agregar un equipo a la 'Lista de equipos' (consulte la sección 'Administración de equipos'). Más adelante en esta Guía encontrará información detallada acerca de cómo iniciar BeoConnect, cómo conectar equipos y cómo copiar y asignar música.

#### Copiar y asignar música ...

- > Inicie la aplicación y abra el menú contextual.
- > Seleccione 'Equipos' y conecte la aplicación al equipo que desee si la conexión no se ha realizado automáticamente.
- Resalte una lista de favoritos de un color y seleccione la música que desee asignar, o …
- resalte la opción 'Música' y, a continuación, 'Seleccionar'.
   Seguidamente, haga clic con el botón secundario para seleccionar la música que desee copiar. Por último, seleccione 'Iniciar la copia'.

Durante la copia, el icono de la bandeja del sistema alternará entre los colores rojo y negro. El icono cambiará a color negro cuando la copia haya finalizado.

### Inicio de BeoConnect Iniciar BeoConnect ...

 > Si la aplicación no se inicia automáticamente, haga clic en 'BeoConnect' en el menú 'Inicio'.

La aplicación comprobará si existen actualizaciones disponibles. Si es así, le ofrecerá la posibilidad de aplicarlas antes de continuar con el proceso de inicio. A continuación se mostrarán todos los equipos que hayan sido conectados con anterioridad, así como aquellos equipos Bang & Olufsen que pertenezcan a la red. Algunos equipos se detectarán automáticamente; por el contrario, otros deberán agregarse manualmente. <u>Consulte la sección 'Administración de equipos'</u>. Si la opción 'Conectar automáticamente' está activada, se iniciará entonces el proceso de conexión. Puede configurar BeoConnect para que se inicie automáticamente al encender el PC por medio del menú 'Configuración'.

### Conexión de equipos

|                          | BeoConnect                              |   |
|--------------------------|-----------------------------------------|---|
| BeoSound 5 (10.8.75.235) | Products                                | ۲ |
|                          | Manage Products<br>Product Registration |   |
|                          | Settings<br>Help                        | • |
|                          | Quit                                    |   |

Si se han seleccionado anteriormente archivos de música para copiar o se ha asignado una lista de reproducción a una lista de favoritos de un color, la operación de copia se iniciará automáticamente tras la conexión. ejemplo, BeoSound 5) puede tener lugar manual o automáticamente.

La conexión de un equipo perteneciente a la red (como, por

La conexión se puede llevar a cabo de cualquiera de las siguientes maneras:

- Seleccionando un equipo en el submenú 'Equipos' del menú contextual.
- Activando la opción 'Conectar automáticamente' del menú 'Configuración', en cuyo caso la aplicación se conectará automáticamente al último equipo conectado al iniciarse. La opción 'Conectar automáticamente' se encuentra activada de forma predeterminada.
- Enviando las credenciales de un equipo.

#### Conectar o desconectar un equipo ...

- > Abra el menú contextual y resalte la opción 'Equipos' para abrir la lista de equipos disponibles.
- Haga clic en el equipo que desee conectar (o desconectar, si ya se encuentra conectado).

Si hay un equipo conectado, el icono de la bandeja del sistema será de color negro.

| Product pas | sword | 2      |
|-------------|-------|--------|
| Password    |       |        |
| l           |       |        |
|             | ОК    | Cancel |

Cuadro de diálogo 'Contraseña de equipo'.

BeoConnect le pedirá que introduzca la contraseña del equipo Bang & Olufsen si no dispone de ella o aquella de la que dispone no es admitida por el equipo al que está intentando conectarse. Si ha cambiado la contraseña del equipo Bang & Olufsen, deberá cambiarla también aquí. Si desea obtener más información acerca de las contraseñas, póngase en contacto con su distribuidor de Bang & Olufsen.

*Si la aplicación no encuentra un equipo en la red* Si la aplicación no es capaz de encontrar un equipo en la red, mostrará el mensaje 'No se puede conectar con el equipo seleccionado' en la pantalla. Es posible que deba agregar manualmente el equipo.

### Proporcionar acceso a música

#### Asignación de las listas de favoritos de colores

Seleccione una lista de reproducción de Windows Media Player o iTunes y asígnela a una lista de favoritos de un color perteneciente al equipo conectado. Al hacerlo se iniciará la asignación del contenido de la lista de reproducción.

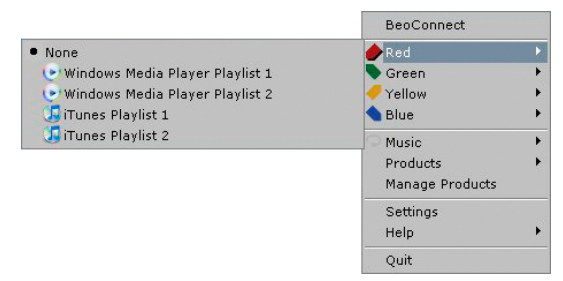

Las asignaciones correspondientes a las listas de favoritos de colores se conservan para los cinco últimos equipos conectados. Si desea obtener más información acerca de las listas de favoritos de colores, consulte la Guía que acompaña al equipo conectado.

|                                 |               | Red     Green     Yellow     Dive |
|---------------------------------|---------------|-----------------------------------|
|                                 | Start copying | Music                             |
| Califunes Music Collection      | Select        | Products<br>Manage Products       |
| Windows Media Player Playlist 1 |               | Settings<br>Help                  |
| T SiTunes Playlist 1            |               | Quit                              |

Listas de reproducción y colecciones multimedia.

#### Asignar una lista de favoritos de un color ...

- > Abra el menú contextual y resalte una lista de favoritos de un color (por ejemplo, la lista 'Rojo') para abrir las listas de reproducción disponibles.
- > Seleccione una lista de reproducción. El proceso de copia se iniciará a continuación. Cuando haya finalizado, el icono de la bandeja del sistema cambiará a color negro.

#### Eliminar la asignación de la lista de favoritos de un color ...

- > Abra el menú contextual y resalte una lista de favoritos de un color.
- > Seleccione 'Ninguno' para eliminar la asignación de la lista de favoritos y evitar que los futuros cambios realizados sobre ella se transfieran al equipo conectado. Esta operación no provocará la eliminación de la lista de favoritos del color correspondiente en el equipo. Si desea eliminar música en el equipo Bang & Olufsen, consulte la Guía que lo acompaña.

#### Selección de la música que se debe copiar

Puede copiar listas de reproducción y colecciones multimedia al equipo conectado.

#### Seleccionar la música que se debe copiar ...

- > Abra el menú contextual y resalte la opción 'Música'.
- > Resalte la opción 'Seleccionar'.
- Haga clic con el botón secundario para seleccionar las listas de reproducción y colecciones multimedia que desee copiar. Si selecciona una lista de reproducción y posteriormente comprueba que no desea copiarla, desactive la marca correspondiente.

# Iniciar la copia de las listas de reproducción y colecciones multimedia seleccionadas ...

- > Abra el menú contextual y resalte la opción 'Música'.
- > Seleccione 'Iniciar la copia'. El proceso de copia se iniciará a continuación. Cuando haya finalizado, el icono de la bandeja del sistema cambiará a color negro.

| Slipping file copying as C<br>Slipping file copying as V                                                                                                    | Diquitita.mp3 is already present<br>Waterloo.mp3 is already present<br>back Your the Maxie ron3 is already creatert                                                                                                    | -  |
|----------------------------------------------------------------------------------------------------|----------------------------------------------------------------------------------------------------|----|
| Sipping He copying as T<br>Sipping Re copying as C<br>Sipping He copying as C<br>Sipping He copying as S<br>Sipping He copying as S<br>Sipping He copying as S<br>Sipping He copying as S | The Name of the Game.mdb is already present,<br>tree (Use of Use haves dy present,<br>loses Your Mother Know, mdb is already present,<br>aismen Gimmel Gameri (A Man After Michight).mdb is already present<br>totale: Vour.mdb is already present.<br>c. D.S. mgb is already present.<br>c. D.S. mgb is already present. | et |

Ventana de estado.

#### Copia de los cambios realizados sobre contenidos multimedia

Al realizar cambios en el reproductor multimedia, se inicia un proceso como parte del cual se copian las listas de reproducción y colecciones multimedia modificadas. Ello permite copiar los cambios realizados al equipo conectado. <u>Consulte la sección de este capítulo que describe el proceso de copia</u>. Si ya existe un proceso de copia en curso, no se interrumpirá; la copia de los cambios se aplazará hasta que el proceso actual finalice.

#### Proceso de copia

Siempre que se asignan contenidos a una lista de favoritos de un color o se selecciona una lista de reproducción o colección multimedia, se inicia un proceso de copia. Los cambios se copian al conectar un equipo.

#### Copiar contenidos multimedia ...

BeoConnect permite copiar pistas válidas y portadas (si están disponibles) e indica el final del proceso de copia cambiando el icono de la bandeja del sistema a color negro. Si desea obtener información acerca de los formatos de archivo compatibles, consulte la sección 'Formatos y requisitos'.

- > Durante un proceso de copia, haga clic con el botón principal en el icono de la bandeja del sistema para abrir la ventana de estado.
- > Haga clic en 'Aceptar' para cerrarla.

La única operación que se puede llevar a cabo en BeoConnect durante una copia es la cancelación de dicha copia.

Una copia sólo puede tener lugar si se están ejecutando los reproductores multimedia Windows Media Player o iTunes y los archivos son válidos. Si el disco del equipo estuviera lleno o el equipo perdiese la conexión a la red, la copia se suspendería y volvería a reanudarse tras liberar espacio en el disco del equipo.

Si está activada la opción 'Sustituir archivos' del menú 'Configuración' y BeoConnect está copiando un archivo cuyo nombre sea idéntico al de otro existente, pero difiera de él en tamaño y/o marca de tiempo, el archivo existente se sustituirá. Si la opción 'Sustituir archivos' del menú 'Configuración' está desactivada y BeoConnect está copiando un archivo cuyo nombre sea idéntico al de otro existente, pero difiera de él en tamaño y/o marca de tiempo, el archivo existente se duplicará.

#### Cancelar un proceso de copia ...

 Haga clic en 'Cancelar copia' para cancelar un proceso de copia.

### Proporcionar acceso a fotografías y sitios web

#### Proporcionar acceso a fotografías

Si desea poder acceder a sus fotografías y vídeos de corta duración a través del equipo, deberá proporcionar acceso a los archivos correspondientes en su PC y, a continuación, copiarlos manualmente. BeoConnect se ocupará de asignar al equipo una unidad de red en su PC.

#### Proporcionar acceso a sus fotografías ...

- > Copie sus fotografías y vídeos a su PC.
- > Abra el 'Explorador'. Marque y copie los archivos que desee.
- > Seleccione la unidad asignada a BeoMaster 5. Puede seleccionar la unidad de red que deberá compartirse por medio del menú 'Configuración' de BeoConnect.
- > Pegue sus fotografías y vídeos en la carpeta 'Foto'. Puede crear subcarpetas en la carpeta 'Foto' para clasificar y organizar los archivos.
- > Las fotografías y vídeos estarán disponibles ahora al activar BeoMaster 5 a través de su televisor.

#### Proporcionar acceso a sitios web

Puede crear favoritos en Internet Explorer y copiarlos como accesos directos a BeoMaster 5 para poder abrir sitios web y favoritos guardados desde su televisor.

#### Proporcionar acceso a sus sitios web ...

- > Abra el 'Explorador' y seleccione la carpeta de su PC en la que se encuentran guardados los favoritos como accesos directos. En Windows XP, dichos accesos directos se guardan en la carpeta: 'C:\Documents and Settings\<su nombre de usuario>\Favoritos'. Consulte la 'Ayuda de Windows' para determinar la ubicación exacta de la carpeta.
- > Marque y copie los accesos directos que desee.
- En el 'Explorador', seleccione la unidad asignada a BeoMaster 5. Puede seleccionar la unidad de red que deberá compartirse por medio del menú 'Configuración' de BeoConnect.
- > Pegue los favoritos en la carpeta 'Favoritos' de la unidad de red asignada. Puede pegarlos en carpetas que ya existan o crear carpetas nuevas.
- > Los sitios web estarán ahora disponibles para explorarlos desde su televisor.

Consulte la 'Ayuda de Windows' si desea obtener más información acerca de cómo copiar y mover archivos y carpetas.

### Instalación Instalación de BeoConnect en un PC

- > Inicie el programa de instalación y haga clic para seleccionar un idioma. Aparecerá un mensaje de bienvenida.
- > Haga clic para aceptar el Contrato de licencia para el usuario final (CLUF) cuando se le solicite.
- > Seleccione la ruta de acceso en la que desee instalar BeoConnect cuando se le solicite. Una vez finalizada la instalación, se agregará un acceso directo a BeoConnect en el menú 'Inicio' y la aplicación detectará los reproductores multimedia instalados.
- > Decida si desea activar la opción 'Abrir BeoConnect al iniciar'. Esta opción permite que BeoConnect se abra al encender el PC y que la copia y asignación de la música seleccionada se lleve a cabo automáticamente. Decida si desea activar las opciones 'Usar Windows Media Player con BeoConnect' y 'Usar iTunes con BeoConnect'. Estas opciones permiten a BeoConnect acceder a las listas de reproducción de Windows Media Player y/o iTunes.
- > El proceso de instalación ha finalizado; a continuación se abrirá la aplicación.

La instalación se cancela si:

- El sistema operativo no es compatible. Consulte la sección 'Formatos y requisitos'.
- La versión de BeoConnect que intenta instalar es anterior a otra ya instalada en el PC.
- No acepta el CLUF.

Si la aplicación BeoConnect ya está instalada, se presentarán opciones para su reparación o actualización dependiendo de la versión actual:

- Si la versión de BeoConnect que desea instalar es más reciente que la versión instalada, deberá aceptar el CLUF antes de llevar a cabo la instalación.
- Si la versión de BeoConnect que desea instalar es similar a la versión instalada, el programa de instalación le permitirá reparar dicha versión. La configuración de BeoConnect se conserva tanto al reparar la aplicación como al actualizarla, por lo que las listas de reproducción y colecciones multimedia cuya copia o asignación haya sido establecida permanecerán en tal estado tras una reparación o actualización.

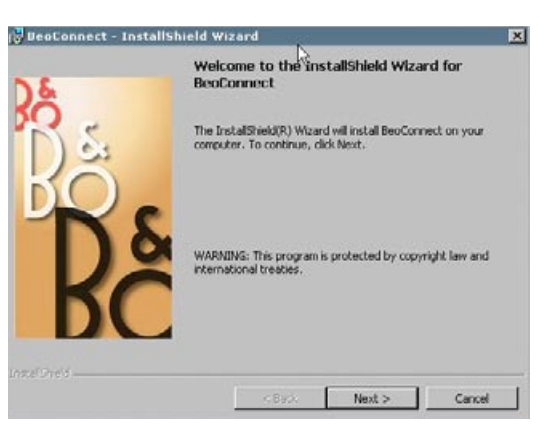

Programa de instalación de BeoConnect.

# Configuración

| Terrana                                   |                     |
|-------------------------------------------|---------------------|
| Multimedia Playe                          | er Selection        |
| Windows Me                                | edia Player         |
| 🔽 iTunes                                  |                     |
| Auto Connect Se                           | ettings             |
| Auto Connec                               | ct 🔓                |
| File Overwrite S<br>I Overwrite Fi        | ettings<br>iles     |
| Start-up                                  |                     |
| Launch Beo                                | Connect at start-up |
| Map BeoSound S                            | 5 to drive          |
| Le la la la la la la la la la la la la la |                     |

Menú 'Configuración'.

Puede realizar cambios en el menú 'Configuración' para adaptar BeoConnect a sus necesidades.

#### Configurar BeoConnect ...

- > Abra el menú contextual y seleccione 'Configuración'.
- > Aplique la configuración que desee.
- > Haga clic en 'Aceptar' para guardar la configuración y abandonar el menú, en 'Aplicar' para guardar la configuración sin abandonar el menú o en 'Cancelar' para abandonar el menú sin guardar la configuración.

#### 'Idioma de BeoConnect'

Seleccione el idioma en el que desee usar BeoConnect.

#### 'Selección de reproductor multimedia'

Seleccione los reproductores multimedia que desee activar. Sólo se mostrarán las listas de reproducción y colecciones multimedia guardadas en los reproductores multimedia activados.

#### 'Configuración de conexión automática'

Seleccione si BeoConnect deberá conectarse automáticamente al último equipo conectado al iniciar la aplicación.

#### 'Configuración de sustitución de archivos'

Seleccione si, al copiar un archivo con el nombre de otro existente en el equipo conectado pero de distinto tamaño y/o marca de tiempo, deberá sustituirse automáticamente el archivo guardado en el equipo.

#### 'Inicio'

Seleccione si BeoConnect deberá iniciarse automáticamente al encender el PC.

#### 'Asignar BeoSound 5 a la unidad'

Seleccione o cambie la unidad que desee asignar a un equipo BeoSound 5/BeoMaster 5. La unidad se usará como unidad de red compartida para el almacenamiento de fotografías, vídeos y sitios web, lo cual le permitirá disfrutar de dichos contenidos en su televisor a través de BeoMaster 5.

### Administración de equipos

Siempre que resulta posible, BeoConnect detecta los equipos conectados automáticamente; no obstante, también es posible agregarlos manualmente. Los equipos agregados manualmente se pueden volver a eliminar. Seleccione cuáles de los equipos detectados y agregados deberán incluirse en la 'Lista de equipos', así como el número máximo de equipos que podrá contener la lista.

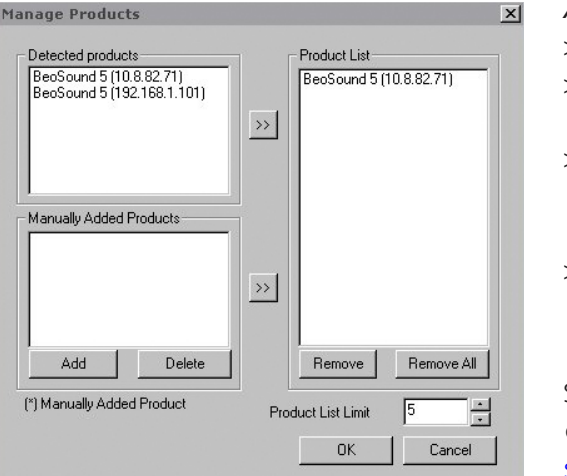

Cuadro de diálogo 'Administrar equipos'.

| Ente<br>Sha<br>Mak | er the IP A<br>re name o<br>te sure that<br>127, 120 | Address, I<br>of the pro<br>at no fire | Host nai<br>duct you<br>wall is bl | me, Use<br>u wish ta<br>ocking I | r name and<br>connect t<br>traffic on | ł<br>0. |
|--------------------|------------------------------------------------------|----------------------------------------|------------------------------------|----------------------------------|---------------------------------------|---------|
| pon                | \$ 107,10                                            | oanuis                                 | 5.                                 |                                  |                                       |         |
| IPV4               | <u>۱</u>                                             | h                                      |                                    |                                  |                                       |         |
| Hos                | t Name                                               |                                        |                                    |                                  |                                       |         |
| User               | r Name                                               |                                        |                                    |                                  |                                       |         |
| Shar               | re Name                                              |                                        |                                    |                                  |                                       |         |
|                    |                                                      |                                        |                                    |                                  |                                       |         |

#### Agregar manualmente un equipo ...

- > Abra el menú contextual y seleccione 'Administrar equipos'.
- Haga clic en 'Agregar'; al hacerlo, se abrirá la ventana 'Credenciales del equipo'.
- > Introduzca los valores correspondientes en los campos 'Dirección IPV4', 'Nombre de host', 'Nombre de usuario' y 'Nombre de recurso compartido'.
- Haga clic en 'Aceptar' para agregar el equipo o en 'Cancelar' para cancelar la operación.

Si desea obtener más información acerca de los parámetros de configuración de dirección IP y nombre de host, <u>consulte la</u> <u>sección 'Qué hacer si ...'</u>. Si desea obtener más información acerca de los parámetros de configuración de nombre de usuario y nombre de recurso compartido, consulte con su distribuidor de Bang & Olufsen.

#### Eliminar un equipo agregado manualmente ...

- > Abra el menú contextual y seleccione 'Administrar equipos'.
- > En la lista 'Equipos agregados manualmente', haga clic en el equipo que desee eliminar.
- > Haga clic en 'Eliminar' para eliminar el equipo.

#### Agregar un equipo a la 'Lista de equipos' ...

- > Abra el menú contextual y seleccione 'Administrar equipos'.
- > Haga clic en el equipo que desee en las listas 'Equipos detectados' o 'Equipos agregados manualmente' para resaltarlo.
- > En la parte central de la ventana, haga clic en el botón en forma de flecha que corresponda para agregar el equipo.

La 'Lista de equipos' destacará los equipos agregados manualmente agregando el símbolo \* tras su nombre.

Cuadro de diálogo 'Credenciales del equipo'.

#### Quitar equipos de la 'Lista de equipos' ...

- > Abra el menú contextual y seleccione 'Administrar equipos'.
- > En la 'Lista de equipos', haga clic en el equipo que desee para resaltarlo y, a continuación, haga clic en 'Quitar' para quitarlo.
- Haga clic en 'Quitar todo' para quitar todos los equipos de la lista.

# *Cambiar el límite de equipos que puede contener la 'Lista de equipos' ...*

- > Abra el menú contextual y seleccione 'Administrar equipos'.
- > En el campo 'Límite de la lista de equipos', seleccione el número máximo de equipos que podrá agregarse a la 'Lista de equipos'. El máximo valor que puede asignarse a este parámetro es cinco.
- **Registro** Abra la página de registro en línea para poder registrar el equipo BeoSound 5/BeoMaster 5 y acceder desde él a los servicios disponibles en línea, como las emisoras de radio por Internet.

#### Registrar un equipo ...

- > Abra el menú contextual sin que haya ningún equipo conectado y seleccione 'Registro de equipo' para abrir la página de registro de equipos.
- > Introduzca la información solicitada.

El proceso de registro no podrá llevarse a cabo si el PC no dispone de conexión a Internet.

### Versión y actualizaciones

| Dout |                                                                                                |                                                                                                |                                                                                                    | 12          |
|------|------------------------------------------------------------------------------------------------|------------------------------------------------------------------------------------------------|----------------------------------------------------------------------------------------------------|-------------|
| Bş   | BeoConnec<br>Version<br>2009 Bang<br>All rights re<br>iTunes is a<br>Bonjour is a<br>Windows M | t<br>1.0.1.2<br>& Olufsen<br>served<br>registered trac<br>i registered tra<br>edia Player is a | demark of Apple Computer Inc.<br>ademark of Apple Computer Inc.<br>a registered trademark of Microsoft | Corporation |
|      |                                                                                                |                                                                                                | Check for updates                                                                                      | ОК          |

Cuadro de diálogo 'Acerca de'.

| Current version | 1.0.1.2 |  |
|-----------------|---------|--|
| atest version   | 1.0.1.2 |  |
|                 |         |  |
|                 |         |  |
|                 |         |  |
|                 |         |  |

Cuadro de diálogo 'Buscar actualizaciones'.

#### Información sobre la versión

El cuadro de diálogo 'Acerca de' contiene información sobre la versión de la aplicación y un botón que permite buscar actualizaciones.

#### Consultar la información sobre la versión ...

- > Abra el menú contextual y haga clic en 'BeoConnect' para abrir un cuadro de diálogo compuesto por información sobre la versión actual y un botón destinado a la búsqueda de actualizaciones.
- > Haga clic en 'Aceptar' para cerrar el cuadro.

#### Actualización de la aplicación

Puede buscar y descargar las actualizaciones disponibles para la aplicación.

#### Buscar actualizaciones ...

- > Abra el menú contextual y haga clic en 'BeoConnect'.
- > Haga clic en el botón 'Buscar actualizaciones'.
- > Si hay actualizaciones disponibles, haga clic en 'Actualizar' para actualizar la aplicación o en 'Aceptar' para cerrar el cuadro.

Si el PC no dispone de conexión a Internet, se mostrará el mensaje 'No se pueden buscar actualizaciones'.

# Qué hacer si ...

| BeoConnect no<br>detecta ningún<br>reproductor<br>multimedia o<br>detecta una versión<br>incompatible | Si los reproductores multimedia Windows Media Player 11 o<br>iTunes 8 no están instalados o la versión instalada de los<br>mismos es anterior a la requerida, la aplicación se lo notificará.<br>Instale o actualice los reproductores multimedia a la versión<br>indicada anteriormente. Si ha instalado ambos reproductores<br>multimedia en el PC pero la versión de uno de ellos es anterior<br>a la requerida, el sistema le pedirá que la actualice. Entretanto,<br>podrá continuar usando el otro reproductor multimedia. |
|----------------------------------------------------------------------------------------------------|----------------------------------------------------------------------------------------------------|
| BeoConnect detecta<br>una versión de<br>BeoPlayer                                                     | Si la versión de BeoPlayer no es compatible (es anterior a la 5.04),<br>la aplicación se lo notificará. Si lo es, deberá usar BeoConnect<br>para copiar y asignar contenidos multimedia al equipo. Si la<br>versión de BeoPlayer es compatible con BeoConnect y la fuente<br>N.Music de BeoPlayer no está cerrada, la aplicación le pedirá<br>que la cierre.                                                                                                    |
| No se puede detectar<br>automáticamente un<br>equipo                                                  | La aplicación no puede detectar automáticamente aquellos<br>equipos conectados al PC a través de un sistema inalámbrico.<br>Si desea agregar un equipo manualmente, <u>consulte la sección</u><br><u>'Administrar equipos'</u> .                                                                                                    |
| Un equipo se<br>desconecta por<br>razones<br>desconocidas                                             | Al seleccionar un equipo, BeoConnect se desconecta del<br>equipo actual y crea una conexión con el equipo nuevo. La<br>desconexión tiene lugar aunque la aplicación esté cerrada. Si<br>un equipo se desconecta por razones ajenas a las anteriores,<br>asegúrese de que su red doméstica funcione correctamente.                                                                                                    |
| Deseo conocer la<br>dirección IP y el<br>nombre de host<br>asignados a<br>BeoSound 5                  | <ul> <li>&gt; Encienda BeoSound 5 y coloque el dial en la opción 'MODO'.</li> <li>&gt; Use la rueda para resaltar la opción 'CONFIGURAC.'.</li> <li>&gt; Pulse dos veces el botón de dirección a la derecha e, inmediatamente después, el botón GO para activar el menú de parámetros de mantenimiento de cliente.</li> <li>&gt; Coloque el dial en la opción 'INFO DE RED'. Al hacerlo, se mostrarán el nombre de host y la dirección IP asignados a BeoSound 5.</li> </ul>                                                     |

Deseo conocer la > Encienda BeoMaster 5 y abra el menú superpuesto en el dirección IP y el televisor. nombre de host > Pulse el botón de menú en el terminal a distancia y, a asignados a una continuación, el botón 9 para abrir el menú 'Configuración'. versión > Pulse el botón rojo seguido del botón GO para acceder a independiente de los parámetros de mantenimiento de cliente 'Info de red' y BeoMaster 5 ... 'Product info'. > Use los botones de dirección para marcar la opción 'Info de red' y pulse el botón central (GO). Al hacerlo, se mostrarán el nombre de host y la dirección IP asignados a BeoMaster 5. Puede desactivar la función 'Conectar automáticamente' a través No quiero que los equipos se del menú 'Configuración'. Consulte la sección 'Configuración'.

Las funciones de BeoPlayer cambian al instalar BeoConnect ...

enciendan al iniciar BeoConnect ...

Si la versión de BeoPlayer es compatible con BeoConnect y la fuente N.Music de BeoPlayer no está cerrada, la aplicación le pedirá que la cierre. Las versiones compatibles de BeoPlayer (aquellas posteriores a la 5.04) pierden ciertas funciones al instalar BeoConnect. BeoPlayer pasa al modo independiente al seleccionar la fuente N.Music. Como resultado, todas las operaciones de administración de contenidos multimedia y copia de listas de favoritos de colores y listas de reproducción se deshabilitan y sólo es posible reproducir los archivos almacenados en BeoPlayer. Si todos sus archivos de música se encuentran almacenados en BeoPlayer 5, es posible que la carpeta N.Music de BeoPlayer esté vacía.

## Cierre o desinstalación de BeoConnect

#### Cierre de BeoConnect

Puede cerrar la aplicación en cualquier momento, a menos que exista una transferencia en curso.

#### Cerrar BeoConnect ...

 > Abra el menú contextual y seleccione 'Salir' para cerrar la aplicación.

#### Desinstalación de BeoConnect

Puede desinstalar la aplicación BeoConnect de su PC cuando lo desee. Para que la aplicación BeoPlayer vuelva a comportarse del modo en que lo hacía antes de instalar BeoConnect, deberá reinstalarla.

Tenga en cuenta que la configuración aplicada para hacer independiente la fuente N.Music de BeoPlayer se eliminará.

#### Cómo llevar a cabo la desinstalación ...

> Para desinstalar BeoConnect, seleccione el menú 'Inicio', resalte la opción BeoConnect y, a continuación, seleccione 'Desinstalar BeoConnect'.

También es posible desinstalar la aplicación a través del panel de control 'Agregar o quitar programas' de Windows.

### Formatos y requisitos Formatos de archivo

La aplicación no permite copiar archivos con formatos no compatibles, música con protección DRM ni fotografías. El acceso a las fotografías debe llevarse a cabo a través de una unidad de red compartida. Las portadas disponibles se copian en forma de archivos jpeg asociados a las pistas correspondientes. Si desea conocer los formatos musicales compatibles, consulte las especificaciones de su equipo Bang & Olufsen.

#### Requisitos

Para que la aplicación BeoConnect funcione correctamente, es preciso satisfacer algunos requisitos. Los archivos de música deben encontrarse almacenados localmente (por ejemplo, en un disco duro local o una memoria USB).

#### Requisitos mínimos de software:

- La versión del sistema operativo en el que se ejecute la aplicación debe ser equivalente o posterior a Windows XP SP3, Windows Vista SP1 o Windows 7 (en sus versiones de 32 y 64 bits).
- Windows Media Player 11 y/o iTunes 8.

#### Reconocimientos y responsabilidad

Los nombres de los productos mencionados en esta Guía podrían ser marcas comerciales o marcas comerciales registradas en propiedad de otras empresas.

Windows es una marca comercial registrada de Microsoft Corporation en los Estados Unidos y otros países.

iTunes es una marca comercial de Apple Inc., registrada en los EE.UU. y otros países.

# End User License Agreement (EULA)

Use of this Bang & Olufsen software requires that you accept the terms and conditions of this End User License Agreement. Continuing to download the software constitutes an implicit acceptance of the terms of this Agreement.

The software is provided "as is" without warranty of any kind, neither expressed nor implied, including, but not limited to the implied warranties of merchantability and fitness for a particular purpose. Bang & Olufsen explicitly disclaims all liability for loss or damage including, but not limited to, direct damage, direct loss, loss of profits, consequential loss, personal injury and injury to personal property which may result from downloading the software, using the software, inability to use the software or defects in the software. Additionally Bang & Olufsen shall in no way be obligated to update the software, hereunder to correct defects in the software, should this be necessary.

Neither installation nor use of the software nor acceptance of the terms of this Agreement permit you to use any name, logo or trademark used or registered by Bang & Olufsen. Reverse engineering, decompilation, dissembling of the software or any of its content is prohibited. Rental, leasing, networking, resale, or redistribution of the software is also prohibited.

Bang & Olufsen strongly advise you not to download illegal music. Bang & Olufsen is under no circumstances liable for any content stored using the software, and Bang & Olufsen does not provide you with any license or permission to use any name or any intellectual property right, including any rights, patents or trademarks.

Copyright Bang & Olufsen A/S. Bonjour function used by BeoConnect Product is licensed under the Apache License, Version 2.0 (the "License"); you may not use this file except in compliance with the License. You may obtain a copy of the License at "http://www.apache.org/licenses/LICENSE-2.0" Unless required by applicable law or agreed to in writing, software distributed under the License is distributed on an "AS IS" BASIS, WITHOUT WARRANTIES OR CONDITIONS OF ANY KIND, either express or implied. See the License for the specific language governing permissions and limitations under the License.